## **RegCleaner v4.3**

החלפת שפת התוכנה לעברית

- . "Options" (1
- . "Language" (2
- . "Select Language" (3
- . "Hebrew.rlg" א) סמן את הקובץ (4
  - . "Open" לחץ על (5

- <u>לביצוע סריקה</u> 1) לחיצה על ייכליםיי .
- . לחיצה על ייניקוי רגיסטרייי (2
- . לחיצה על ייבצע הכוליי לתחילת הסריקה (3
- . בסיום הסריקה ללחוץ על ייבחירהיי ועל ייהכוליי (4
  - . לחיצה על יימחיקת נבחריםיי
    - . לחיצה על ייסיוםיי

<u>למחיקת גיבויים</u>

- . לחיצה על ייגיבוייםיי (1
- . לסמן את כול הקבצים בייוייי (2
- . לחיצה על יימחיקת נבחריםיי (3
  - . ייציאהיי **(4**

## המדריך נכתב ע״י frumi